BizMagicV4.0 オンラインヘルプ システム設定マニュアル

# 商品設定

各タイトルをクリックすると該当ページへ移動します

| 1 | 商品項目設定             | , 1 |
|---|--------------------|-----|
| 2 | 商品自由欄の設定           | . 2 |
| 3 | 商品表示順設定            | . 3 |
| 4 | 商品コード・分類名設定        | . 3 |
| 5 | 商品分類 1、2、3 設定      | . 4 |
| 6 | 商品 CSV 入力          | . 5 |
|   | 6-1 商品 CSV ファイルの出力 | . 5 |
|   | 6-2 CSV ファイルの編集    | . 6 |
|   | 6-3 商品 CSV 入力      | . 6 |

## 1 商品項目設定

[商品] 項目の表示、非表示や、[必須] 入力項目を設定します。

1. 左メニュー [システム設定] - [オプション設定] タブー [商品] タブー [商品項目設定] をクリックしま

| す。                                                |                     |            |        |        |        |         |         |         |       |     |        |
|---------------------------------------------------|---------------------|------------|--------|--------|--------|---------|---------|---------|-------|-----|--------|
| 平田 夏子                                             | *                   | ▲ システム 設 定 |        |        |        |         |         |         |       |     |        |
| 在席 ▼                                              |                     | 基本設定       | オブション設 | 定      |        |         |         |         |       |     |        |
| ● システム設定                                          |                     | オプション設力    | Ē      |        |        |         |         |         |       |     |        |
| 導入物件                                              |                     | 定期戰略       | 案件     | 予算実績管理 | 案      | 牛行程     | 売上実績    | マーケティング | 7-0   | 70- | プロジェクト |
|                                                   | - ブロジェクトコスト 外部帳票 見積 |            |        | 商      | 믋      | お客様生の声  | 導入物件    |         |       |     |        |
| ★ ホーム                                             | 商品設定                |            |        |        |        |         |         |         |       |     |        |
| 顧客名検索<br>顧客担当名検索                                  | 名校索 商品項目設定 商品自由欄    |            |        | 商      | 品表示順設定 | 商品コード・分 | 頬名      |         | 商品分類1 |     |        |
| <ul> <li>         ・         ・         ・</li></ul> |                     | 商品分        | 分類2    | 商品分類3  |        |         | 窗品CSV入力 |         |       |     |        |

- 2. [変更]をクリックします。
- 3. 利用しない項目は [利用する] のチェックを外します。必須項目は [必須] ヘチェックを入れ [設定] をク リックします。

| 項目設定        |             |             |              |
|-------------|-------------|-------------|--------------|
| 商品          |             |             | 設定 クリア キャンセル |
| 商品ID        | 商品コード1 返済   | 商品コード2      | 商品コード3       |
| ☑ 表示する      | ☑ 利用する      | ☑ 利用する □ 必須 | ☑ 利用する □ 必須  |
| 商品コード4      | 商品コード5      | 商品分類1       | 商品分類2        |
| ☑ 利用する □ 必須 | ☑ 利用する □ 必須 | ☑ 利用する □ 必須 | ☑ 利用する □ 必須  |
| 商品分類3       | 商品名1 👩      | 商品名2        | 単位 🐻         |
| ☑ 利用する □ 必須 | ☑ 利用する      | ☑ 利用する □ 必須 | ☑ 利用する       |
| 計算列         | 計算項目1       | 計算項目2       | 計算項目3        |
| ☑ 利用する □ 必須 | ☑ 利用する □ 必須 | ☑ 利用する □ 必須 | ☑ 利用する □ 必須  |

### ■NOTE

BizMagic 全体で共通となります。支店、部署単位では設定出来ません。

## 2 商品自由欄の設定

[商品情報]の項目では最大 20 項目の[自由欄]を追加できます。(\* V4.0.12 より。それ以前のバージョンでは最大 10 項目の設定が可能です。)

- 1. 左メニュー [システム設定] [オプション設定] タブー [商品] タブー [商品自由欄] をクリックします。
- 2. [データタイプ]を選択し[自由欄追加]をクリックします。

| 商品自由欄       |        |     |            |     |        |  |  |
|-------------|--------|-----|------------|-----|--------|--|--|
| 設定          |        |     |            | 設定  | キャンセル  |  |  |
|             |        |     |            |     |        |  |  |
| 自由欄(最大20項目) |        |     | データタイプ: 文字 | ٣   | 自由欄追加  |  |  |
| <u> </u>    | データタイプ | リスト | 利用必須       | 行番号 | 表示順 権限 |  |  |
|             |        |     |            |     |        |  |  |

3. [タイトル]、[利用]、[必須]、[表示順]、[権限]を入力・選択し[設定]をクリックします。

| 商  | 品自由欄       |        |     |    |       |      |     |       |   |
|----|------------|--------|-----|----|-------|------|-----|-------|---|
| 設気 | È          |        |     |    |       |      | 設定  | キャンセル | ) |
| 自由 | 自欄(最大20項目) |        |     | デ  | ータタイプ | 「:日付 | •   | 自由欄追加 | ] |
|    | タイトル変変     | データタイプ | リスト | 利用 | 必須    | 行番号  | 表示順 | 権限    |   |
| 削除 | 販売終了日      | 日付     |     |    |       | 1    | Ð   | なし    | ' |

#### 各項目の詳細は下記の通りです。

| 項目名    | サイズ       | 内容                                       |                                        |  |  |
|--------|-----------|------------------------------------------|----------------------------------------|--|--|
| データタイプ | —         | 各項目の入力方法                                 | を指定出来ます。以下より選択します。                     |  |  |
|        |           | 文字                                       | 最大 120 バイト                             |  |  |
|        |           | テキスト                                     | 最大 2048 バイト                            |  |  |
|        |           | 整数                                       | 最大12桁(3桁ごとに自動でカンマ区切り)                  |  |  |
|        |           | 数値                                       | 最大10桁・小数部5桁(3桁ごとに自動でカンマ区切り)            |  |  |
|        |           | チェック                                     | チェックボックス表示                             |  |  |
|        |           | チェック(複数)                                 | 複数選択チェックボックス表示。(選択内容は[自由設定リスト]から選択)    |  |  |
|        |           | 日付                                       | 日付選択のリストボックス表示                         |  |  |
|        |           | リスト                                      | リストボックス表示 (選択内容は [自由設定リスト] から選択)       |  |  |
|        |           | 顧客                                       | [顧客情報]から選択                             |  |  |
|        |           | 顧客担当者                                    | [顧客担当者情報] から選択可能                       |  |  |
|        |           | 社員                                       | [社員情報]から選択可能                           |  |  |
|        |           | 添付ファイル                                   | 1ファイル添付可能                              |  |  |
|        |           | 半角英数記号                                   | 最大 128 バイトまで入力可能                       |  |  |
| タイトル(必 | 最大 80 バイト | [顧客情報自由欄                                 | ]の項目名を入力します。                           |  |  |
| 須)     |           |                                          |                                        |  |  |
| 利用     | _         | チェック時に[顧客情報登録]画面や[詳細]画面に自由欄が表示されます。      |                                        |  |  |
| 必須     | _         | 項目の必須設定を指定します。チェック時には項目欄へ〔必須〕と赤字で表示されます。 |                                        |  |  |
| 権限     | -         | 使用可能な権限の                                 | 設定が出来ます。設定した権限以上社員が使用可能となります。初期設定で権限設定 |  |  |
|        |           | はされていません                                 | ٥                                      |  |  |

### 3 商品表示順設定

[商品情報] 画面の項目表示順を設定します。

- 1. 左メニュー [システム設定] [オプション設定] タブー [商品] タブー [商品表示順設定] をクリック。
- 2. [変更]をクリックします。

項目表示順を、ドラッグアンドドロップや
 をクリックして変更して [設定] をクリックします。

| 表 示  | 順 設 定  |      |                 |              |
|------|--------|------|-----------------|--------------|
| 商品   |        |      | 設定 クリア          | キャンセル        |
| No.1 | 商品コード1 |      | ◆ ◆ No.2 商品ID   | <b>† † 5</b> |
| No.3 | 商品コード2 |      | ▲ ↓ No.4 商品コード3 | <b>†</b>     |
| No.5 | 商品コード4 | No.6 | 商品□-於5 ◆        |              |

#### ■NOTE

- 項目設定で『利用しない』ヘチェックを入れた項目は表示されません。
- ・ BizMagic 全体で共通となります。支店、部署単位では設定出来ません。

## 4 商品コード・分類名設定

[商品情報-詳細]画面-[商品コード][商品分類]の項目名を変更する事が出来ます。

- 1. 左メニュー [システム設定] [オプション設定] タブー [商品] タブー [商品コード分類名] をクリック。
- 2. 項目名を変更して [更新] をクリックします。

#### 商品コード・分類名

| 更新     |    |        | 更新 | キャンセル |
|--------|----|--------|----|-------|
| 商品コード1 | 63 | テスト1   |    |       |
| 商品コード2 | 63 | 商品コード2 |    |       |
| 商品コード3 | 63 | 商品コード3 |    |       |
| 商品コード4 | 63 | 商品コード4 |    |       |
| 商品コード5 | 63 | 商品コード5 |    |       |
| 商品分類1  | 63 | 商品分類1  |    |       |
| 商品分類2  | 63 | 商品分類2  |    |       |
| 商品分類3  | 63 | 商品分類3  |    |       |

### 5 商品分類 1、2、3 設定

[商品情報] - [商品分類 1] [商品分類 2] のリスト選択項目を設定します。

- 左メニュー [システム設定] [オプション設定] タブー [商品] タブー [商品分類 1]、[商品分類 2]、[商 品分類 3] をクリックします。
- 2. [新規] をクリックします。
- 3. [商品分類名 1] もしくは [商品分類名 2] を入力して [登録] をクリックします。

| 【 商 品 分 類 1 】- | 商品分類1    |
|----------------|----------|
| 登録             | 登録 キャンセル |
| 商品分類名1 🛛 🔊     | パッケージ    |
| コメント           |          |

各項目の詳細は下記の通りです。

| 項目名              | サイズ        | 内容                       |
|------------------|------------|--------------------------|
| 商品分類名 1、2、3 (必須) | 最大 64 バイト  | 登録する[商品分類名]を入力します。       |
| コメント             | 最大 256 バイト | 登録する[商品分類名]にコメントを入力できます。 |

#### 4. [商品分類 1] が登録されました。

| 【 商 品 分 類 1 】- 1     | 商品分類1 |     |     |
|----------------------|-------|-----|-----|
| 一覧                   |       | 新規  | 戻る  |
| 商 <mark>品分類名1</mark> | אעאב  | 行番号 | 表示順 |
| パッケージ                |       | 1   | 9   |
| 材料                   |       | 2   | 9   |

### 6 商品 CSV 入力

商品は CSV 形式ファイルを使用して一括登録を行うことができます。 CSV 入力の手順は、「1.商品 CSV ファイルの出力」→「2.CSV ファイルの編集」→「3.商品 CSV 入力」となります。

### 6-1 商品 CSV ファイルの出力

- 1. 左メニュー [商品] をクリックします。
- 2. [商品 CSV] ボタンをクリックします

| 商品       |               |
|----------|---------------|
| 検索 🔳 🏠 🔅 | 検索            |
| 商品名      |               |
|          |               |
| 一覧 🍄     | 該当件数:0件 商品CSV |

3. 出力する項目を右側 [選択された項目] へ設定して [出力] をクリックします。

| 商品                            | 1              |       |                   |     |        |         |    |             |    |
|-------------------------------|----------------|-------|-------------------|-----|--------|---------|----|-------------|----|
| с s v Ħ                       | 1力項目選択         |       |                   |     |        |         | 出力 | <u> </u>    | 戻る |
| $\mathbf{\underline{\nabla}}$ | 選択可能な項目        |       | $\mathbf{\nabla}$ | 行番号 |        | 選択された項目 |    | 表示          | 頁  |
|                               | 選択可能な項目はありません。 |       | <u>63</u>         | 1   | 商品ID   |         |    | 9           | -  |
|                               |                |       | <u>iig</u>        | 2   | 商品コード1 |         |    | >           |    |
|                               |                |       |                   | 3   | 商品コード2 |         |    | <b>&gt;</b> |    |
|                               |                |       |                   | 4   | 商品コード3 |         |    | >           |    |
|                               |                |       |                   | 5   | 商品コード4 |         |    |             |    |
|                               |                |       |                   | 6   | 商品コード5 |         |    | <b></b>     |    |
|                               |                | 報想へく  |                   | 7   | 商品分類1  |         |    | <b></b>     |    |
|                               |                | 違いな   |                   | 8   | 商品分類2  |         |    | >           |    |
|                               |                |       |                   | 9   | 商品分類3  |         |    | <b></b>     |    |
|                               |                | << 解除 | Ø)                | 10  | 商品名1   |         |    | <b>&gt;</b> |    |
|                               |                |       |                   | 11  | 商品名2   |         |    | 9           |    |

4. [product.csv] がダウンロードされます。

### 6-2 CSV ファイルの編集

1. ダウンロードした CSV ファイルを Excel で編集します。

| A | A1 v i × v f 简品ID v |      |      |      |      |      |       |       |       |      |      |     |      |  |
|---|---------------------|------|------|------|------|------|-------|-------|-------|------|------|-----|------|--|
|   | A                   | В    | С    | D    | Е    | F    | G     | Н     | I.    | J    | К    | L   | М    |  |
| 1 | 商品ID                | 商品⊐− | 商品コー | 商品コー | 商品コー | 商品コー | 商品分類1 | 商品分類2 | 商品分類3 | 商品名1 | 商品名2 | 単位名 | 計算列名 |  |
| 2 |                     |      |      |      |      |      |       |       |       |      |      |     |      |  |

#### 必須項目は下記の通りとなります。

| 項目名      | データ型 | サイズ | 備考                                          |
|----------|------|-----|---------------------------------------------|
| 商品 ID    | 数值   | 12  | BizMagic で自動採番されます。新規登録時は空欄にしてください。         |
| 商品コード 1※ | 文字   | 64  | ※[システム設定]-[商品]-[商品コード・分類名]の設定により項目名称が異なります。 |
| 商品名 1    | 文字   | 128 |                                             |
| 単位       | -    | _   | [システム設定]-[見積]-[単位]の登録値を入力します。               |
| 価格種別     | _    | _   | [定価][オープン価格][希望小売価格]のいずれかを入力します。            |
| 消費税名     | -    | _   | [システム設定]-[見積]-[消費税]の登録値を入力します。              |
| 税区分      | -    | _   | [外税][内税][非課税]のいずれかを入力します。                   |
| 取扱区分     | _    | -   | [取扱中][取扱中止][メーカー取扱中止]のいずれかを入力します。           |

2. 編集後、CSV 形式で保存します。

### 6-3商品 CSV 入力

1. 左メニュー [システム設定] - [オプション設定] タブー [商品] タブー [商品 CSV] をクリックしま す。

2. [処理方法][名称の重複]項目を選択し、CSVファイルを選択し[開始]をクリックします。

| 問品CSV ∧ | ת                                      |       |
|---------|----------------------------------------|-------|
| CSV入力   |                                        | 開始 戻る |
| 処理方法    | ◉ 正常なデータは登録(更新)する ◎ データをチェック後に登録(更新)する |       |
| 名称の重複   | ◉ エラーとする ◎ 重複を許可する                     |       |
| CSVファイル | ファイルを選択選択されていません                       |       |

### POINT

CSV 入力手順は下記オンラインヘルプも合わせてご覧ください。

オンラインヘルプー資料-01 CSV 出力手順書

オンラインヘルプ-資料-02 CSV 入力レイアウト

オンラインヘルプー資料-03 CSV 入力手順書